## SOFTWARE INNOVATION

מוומות ממומים וומנטום מתפנים מתפנים ווומום

## AutoEvaluation von DMA-Kurven: Glasübergänge

Dr. Alexander Schindler

Ab *Proteus*<sup>®</sup> Version 9.2 ist *AutoEvaluation* erstmals für DMA-Kurven verfügbar. Die Funktion "AutoEvaluation DMA Glasübergang" wertet automatisch Onsets in E' und |E| sowie Peaks in E'' und tan  $\delta$  aus, welche typischerweise während eines Glasübergangs auftreten. Die Funktion kann in der *Proteus*<sup>®</sup>-Analyse über einen Klick mit der rechten Maustaste auf eine DMA-Kurve erreicht werden, über das Menü Auswertung sowie über das entsprechende Toolbar Icon.

In Abbildung 2 sind typische Ergebnisse von *AutoEvaluation* einer Messung einer Gummiprobe dargestellt, wobei der

Onset des starken Abfalls von E' bei -65 °C sowie die Peak-Temperaturen in E'' und tan  $\delta$  bei -59 °C und -52 °C automatisch ausgewertet wurden. Diese Effekte rühren vom Glasübergang her. Abbildung 2b zeigt Ergebnisse von *AutoEvaluation* einer Messung einer PTFE-Probe, welche veranschaulichen, dass *AutoEvaluation* auch mehrere Übergänge in einer Messung finden kann. In dem in Abbildung 2c gezeigten Beispiel – es handelt sich um eine Messung an Polyurethan – ist auch die automatische Auswertung eines Onset in |E| zu sehen.

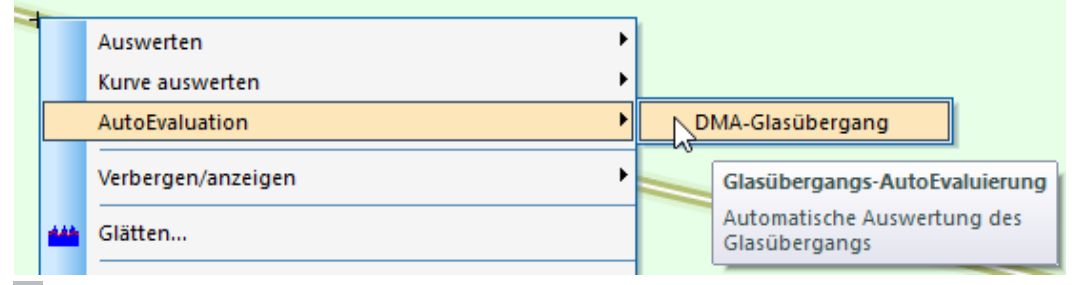

1 Zugang zu "AutoEvaluation DMA Glasübergang" durch Anklicken einer DMA-Kurve mit der rechten Maustaste.

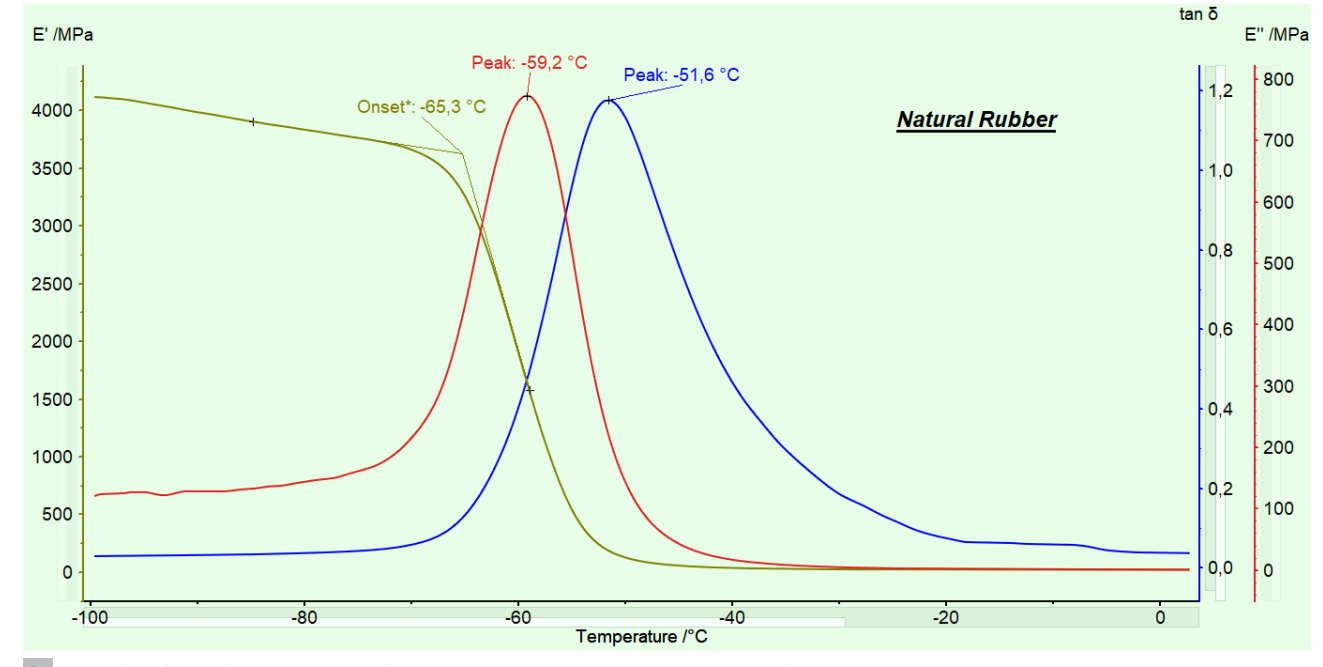

2a Exemplarische Ergebnisse von AutoEvaluation einer DMA-Messung an einer Gummiprobe.

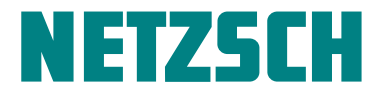

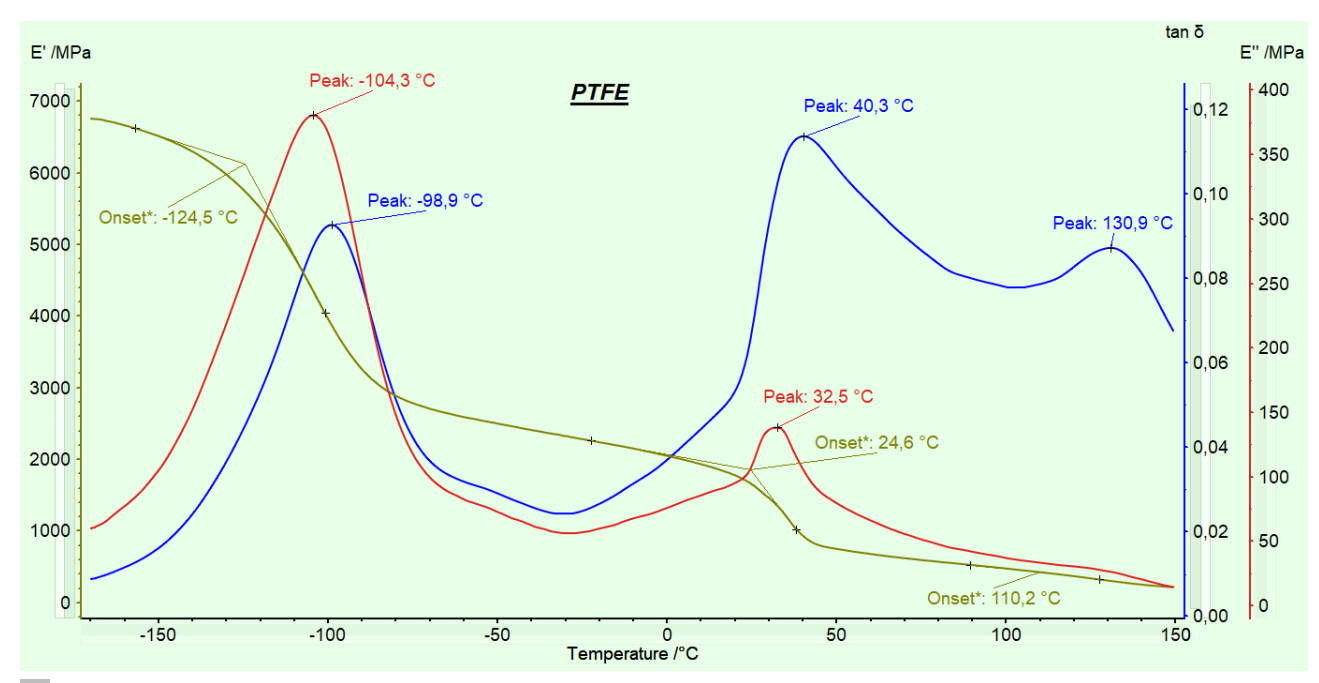

2b Exemplarische Ergebnisse von AutoEvaluation einer DMA-Messung an einer PTFE-Probe.

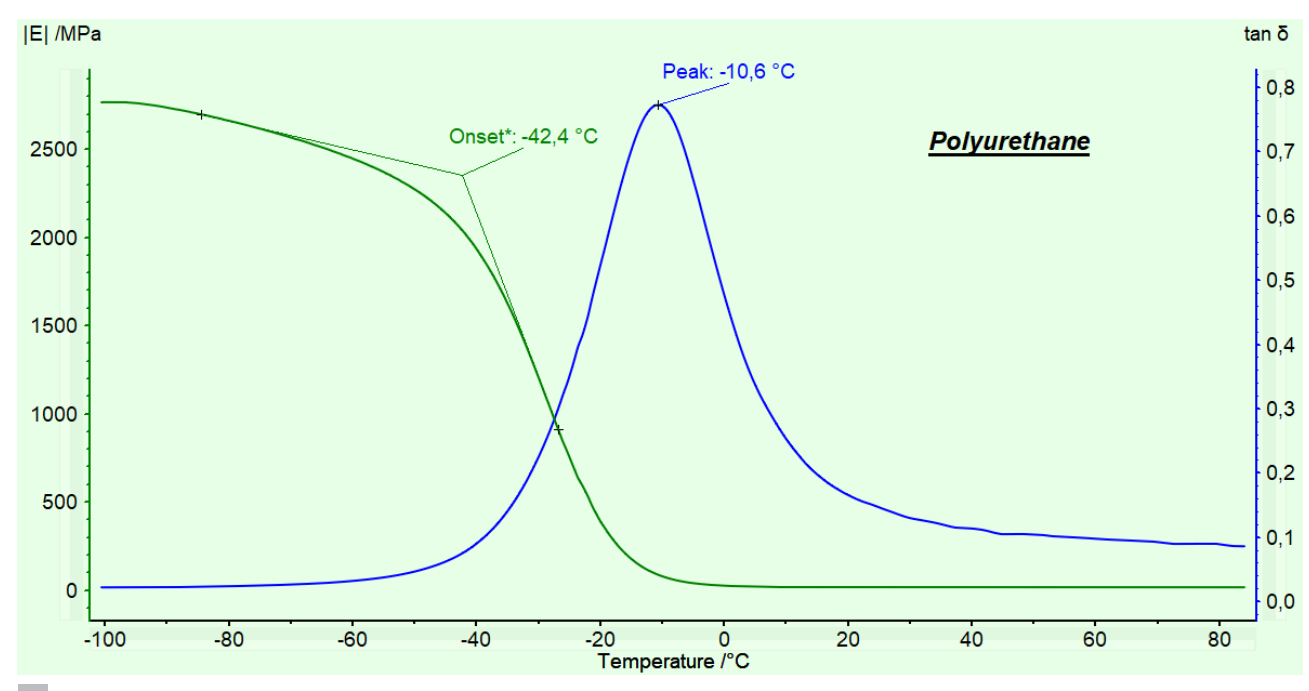

2c Exemplarische Ergebnisse von AutoEvaluation einer DMA-Messung an einer Polyurethan-Probe.

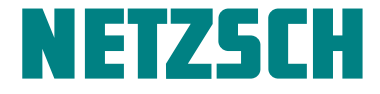

Allgemein kann AutoEvaluation sogar mehrere Messungen auf einmal auswerten. Zuerst muss die y-Achse z.B. von E' markiert werden, danach kann in dem Menü Auswertung/ AutoEvaluation die Funktion "Glasübergang" aufgerufen werden (siehe Abbildung 3a). In der Folge werden alle angezeigten DMA-Kurven automatisch ausgewertet (siehe Abbildung 3b).

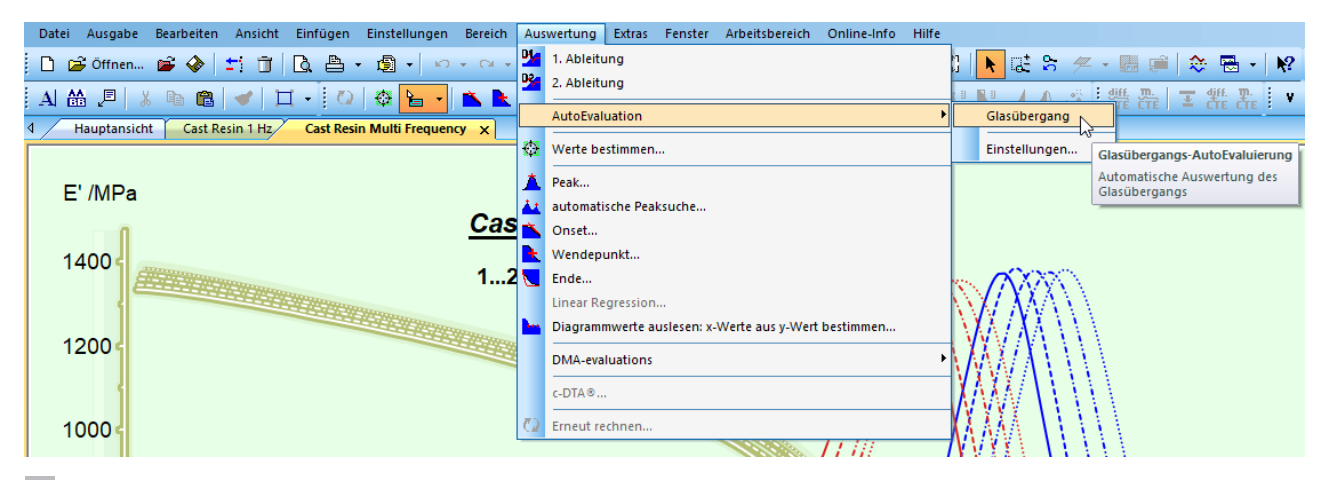

3a Wie man AutoEvaluation auf mehrere Messungen gleichzeitig anwenden kann.

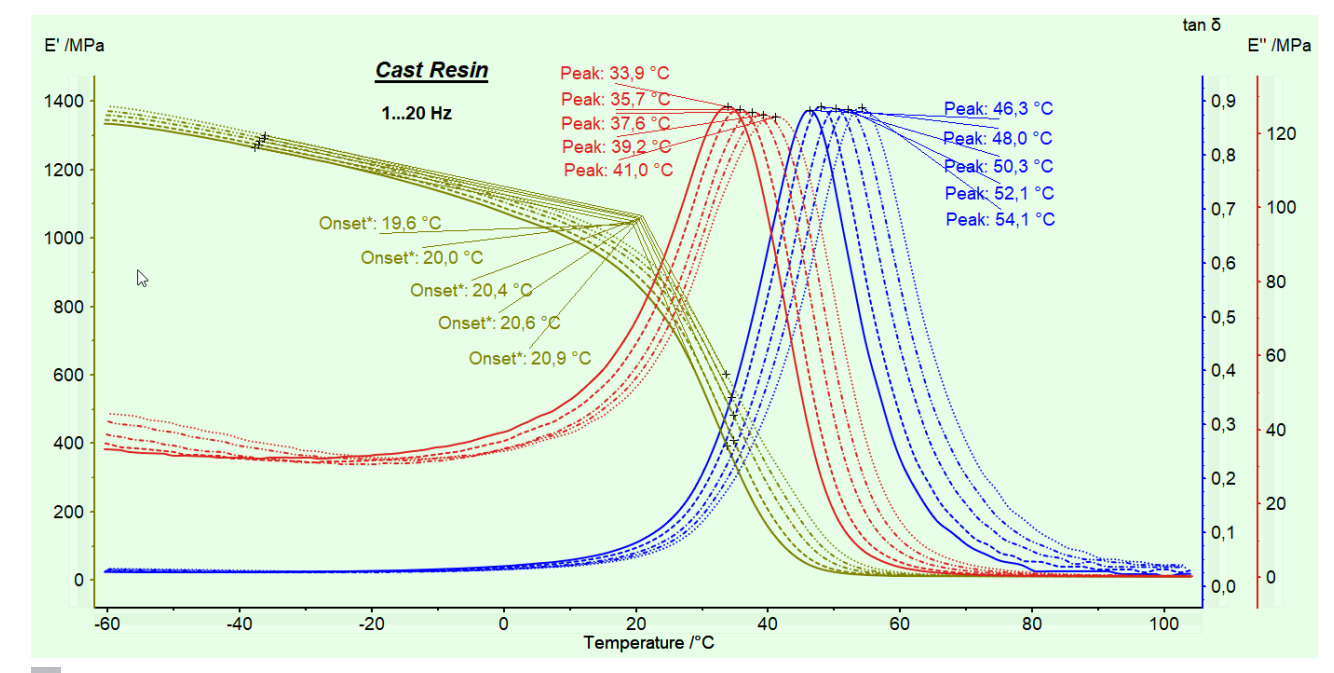

3b Exemplarische Ergebnisse von AutoEvaluation, angewandt auf mehrere Messungen gleichzeitig.

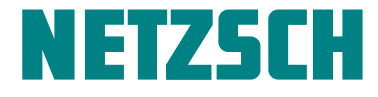

Schließlich soll erwähnt werden, dass man die Empfindlichkeit von *AutoEvaluation* über Auswertung/AutoEvaluation/ Einstellungen verändern kann (siehe Abbildung 4): Wählt man kleinere Zahlen aus, werden jeweils kleinere Effekte ausgewertet.

| Optionen                                                                                                    |                                                                                                    | ?     | ×    |
|----------------------------------------------------------------------------------------------------|----------------------------------------------------------------------------------------------------|-------|------|
| Speichern und wiederherstellen von Auswertungen   Bildschirmanzeige von Texten   Maus   Skalierung   Drucken/Exportieren   Importieren und speichern   Anfängliche Einheit   Anfängliche Korrektur   DSC AutoEvaluation   TG AutoEvaluation   Creep (Kriechen)   Relaxation / Iso-Dehnung | Sensitivity of the search - E' and  E    Fein Grob   Impfindlichkeit der Suche - E''   Fein Grob   Impfindlichkeit der Suche - tan δ   Fein Grob   Impfindlichkeit der Suche - tan δ   Fein Grob   Impfindlichkeit der Suche - tan δ   Fein Grob   Impfindlichkeit der Suche - tan δ   Fein Grob   Impfindlichkeit der Suche - tan δ   Fein Grob   Impfindlichkeit der Suche - tan δ |       |      |
|                                                                                                    | ОК                                                                                                    | Abbre | chen |

4 Einstellung der Empfindlichkeit von AutoEvaluation.

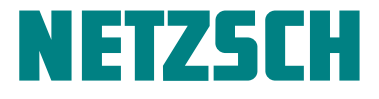